# **My NHBC** Portal.

Contacting NHBC

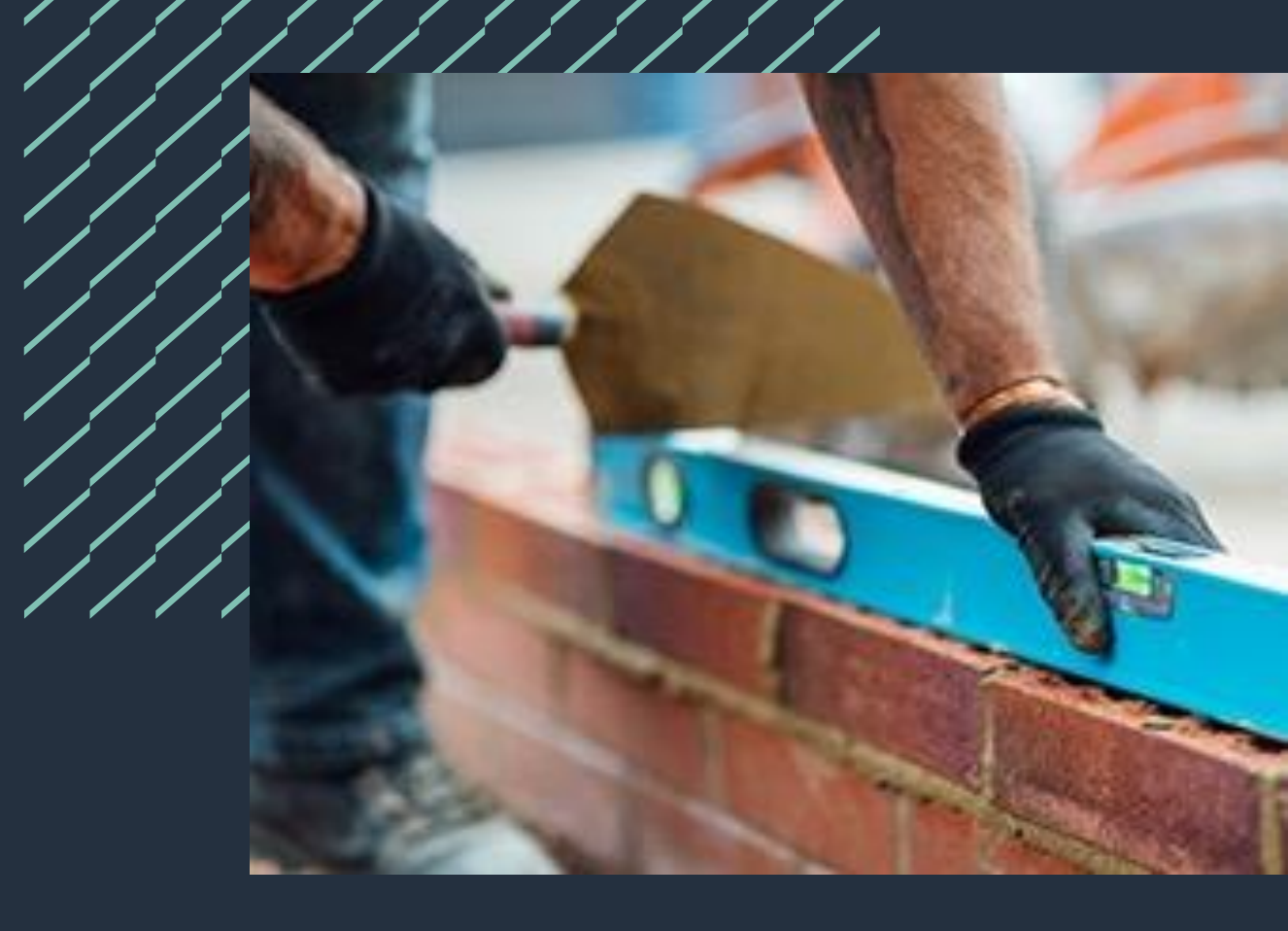

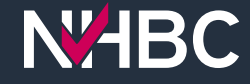

## NHBC Contacts

| verview Site, Bedford, MK417<br>IBC Site Ref: 0006148635 Site Nar<br>IBC contacts                                                 | me: Not added Your Site Ref: Not adde | Detail:                                                                                                    |                |                                                                                                    |              |
|----------------------------------------------------------------------------------------------------|---------------------------------------|----------------------------------------------------------------------------------------------------|----------------|----------------------------------------------------------------------------------------------------|--------------|
| Site Overview                                                                                                    | Conditions & RIs                      | Docs to NHBC                                                                                                    | Docs from NHBC | Plot Registrations                                                                                             | NHBC Cont    |
| Building Control Surveyor<br>Mr Inderjit Khun Khun<br>02083 201586<br>ikhunkhun@nhbc.co.uk<br>Building Control ref: 00852/2023/HO |                                       | Technical Building Consultant<br>Mr Mark Redfern<br>07815 985512<br>mredfern@nhbc.co.uk<br>Project ref: 32701     |                | Engineer<br>Mr Asvin Treevithaya<br>07733 014871<br>atreevithaya@nhbc.co.uk<br>Engineering project ref: 282674 |              |
| 🖌 Sen                                                                                                    | d Message                             | 4                                                                                                    | Send Message   | 1                                                                                                    | Send Message |
| Customer Services Representative<br>Miss Iwona Kalczuga<br>01908 747449<br>ikalczuga@nhbc.co.uk<br>SNIN ref: 0006148635           |                                       | Inspection Manager<br>Mr Stephen Capewell<br>01763 247428<br>scapewell@nhbc.co.uk<br>Inspection Site ref: 6156430 |                | Building Inspector<br>Mr Steven Bere<br>01525 875798<br>Inspection Site ref: 6156430                           |              |
|                                                                                                    |                                       |                                                                                                    |                |                                                                                                    |              |

We want you to be able to contact us quickly and easily, so there are several areas in the portal where you can get in touch.

For each of your sites there is an 'NHBC Contacts' page which lists all of the NHBC people involved with your site. Their contact details are displayed along with the relevant job references.

Click 'Send Message' to open a new pop-up window to create and send a message to the contact.

ms and Conditions | Privacy Policy | NHBC Website | NHBC Technical Standard

NHBC is authorised by the Prudential Regulation Authority and regulated by the Financial Conduct Authority and the Prudential Regulation Authority.

## Send message to NHBC contact

| view Site, Bedford, MK417<br>Site Ref: 0006148635 Site Nam<br>contacts        | e: Not added Your Site Ref: Not added                             | 🖉 Edit                                                                                                    |                                                               |                                                                                                    | < Back 1                                                                     |
|-------------------------------------------------------------------------------|-------------------------------------------------------------------|----------------------------------------------------------------------------------------------------|---------------------------------------------------------------|----------------------------------------------------------------------------------------------------|------------------------------------------------------------------------------|
| Site Overview                                                                 | Conditions & RIs                                                  | Docs to NHBC                                                                                                    | Docs from NHBC                                                | <b>Plot Registrations</b>                                                                                       | NHBC Contac                                                                  |
| Building Cont<br>Mr Inderjit I<br>2003 3<br>ikhunkhun@<br>Building Control re | Khun Khun<br>201586<br>anhbo.co.uk<br>at:00852/2023/H0<br>Message | Send Message to NHBC<br>Send to<br>Building Control - 00852/2023/HO - Overview Site, Bedford, MK41 7<br>Subject<br>Message |                                                               | Engineer Mr Asvin Treevithaya 07733 014871 atreevithaya@nhbc.co.uk Engineering project ref: 282674 Send Message |                                                                              |
| Customer Service<br>Miss Iwona<br>01908 7<br>ikalczuga@<br>SNIN ret: 00       | A Kalczuga<br>747449<br>Inhbc.co.uk<br>2005148635<br>Message      | 0<br>scape<br>Inspec                                                                                                    | ₹<br>1753 247428<br>well@nhbc.co.uk<br>tion Site ref: 6156430 | Send Message                                                                                                    | ling Inspector<br>Mr Steven Bere<br>01525 875798<br>ection Site ref: 6156430 |

The 'Send to' information will be populated with the job reference.

If you have more than one job of the same type on your site (eg two building control jobs), then you can select the required one from a dropdown list.

Enter a subject and your message and then click 'Send Message'.

Your sent messages are saved and listed on the 'Docs to NHBC' page for the site.

### **Conditions & RIs** 🏟 Manage Account 🛛 🞗 portaluser01 🖞 Fabulous Properties Ltd - 888921 Details Incorrect? Overview Site, Bedford, MK417 A Back to List of Sites NHBC Site Ref: 0006148635 Site Name: Not added Your Site Ref: Not added C Edit Conditions & RIs Docs to NHBC Docs from NHBC Site Overview **Conditions & RIs Plot Registrations NHBC Contacts** Filter List by Plot Number(s) ad & Send I Type plots separated by commas or a range of plots 7 Apply Filter 🖶 Print O/S Conditions & RIs 🛛 🕕 Conditions 🕕 🕒 Download Outstanding Conditions 📀 🕕 FNG1 Last Updated: 13-Nov-2023 Geotechnical site investigation required. Report to be in accordance with NHBC Standards Chapter 4 and to include foundation recommendations. Affects plot no(s): Clearable By: Office A1.1A-5A.1-30. Creation Date: 19-Jul-2023 NHRC Contact: Mr Asvin Treevithava Cleared plot no(s): Occuments Tagged to this Condition

You can also send a message to the contact listed for a specific condition on the 'Conditions & RIs' page.

The 'Send to' information will be populated with the job reference for the selected condition.

Enter a subject and your message and then click 'Send Message'.

Your sent messages are saved and listed on the 'Docs to NHBC' page for the site.

### **Details incorrect?** WHBC My NHBC Portal Organisation Fabulous Properties Ltd - 888921 Overview Site, Bedford, MK417 C Back to List of Sit NHBC Site Ref: 0006148635 Site Name: Not added Your Site Ref: Not added C2 Edit Conditions & RIs Docs from NHBC Site Overview Docs to NHBC **Plot Registrations** NHBC Contacts Conditions & RIs Filter List by Plot Number(s) Upload & Send D Type plots separated by commas or a range of plots 🟹 Apply Filte 🖶 Print O/S Conditions & RIs 🛛 🕕 Conditions 🕕 🖳 Download Outstanding Conditions 👘 👘 ENG1 Last Updated: 13-Nov-2023 Geotechnical site investigation required. Report to be in accordance with NHBC Standards Chapter 4 and to include foundation recommendations. Clearable By: Office Affects plot no(s): A1, 1A-5A, 1-30, Creation Date: 19-Jul-2023 Cleared plot no(s): HBC Contract: Mr Asvin Treevithow 🚀 Send Message 👘 睯 Documents Tagged to this Condition

Another way to contact us is the 'Details Incorrect?' link at the top of every site page.

Clicking this link opens a new window where you can enter a subject and message text and send the message.

This message will be sent to your Customer Services representative, and should be used for non-technical queries, such as questions about plot registrations and site amendments, etc.

Your sent messages are saved and listed on the 'Docs to NHBC' page for the site.

### Need support?

For more information about My NHBC Portal, please contact NHBC's Portal Support team on 0344 633 1000 or email us at <u>onlinesupport@nhbc.co.uk</u>

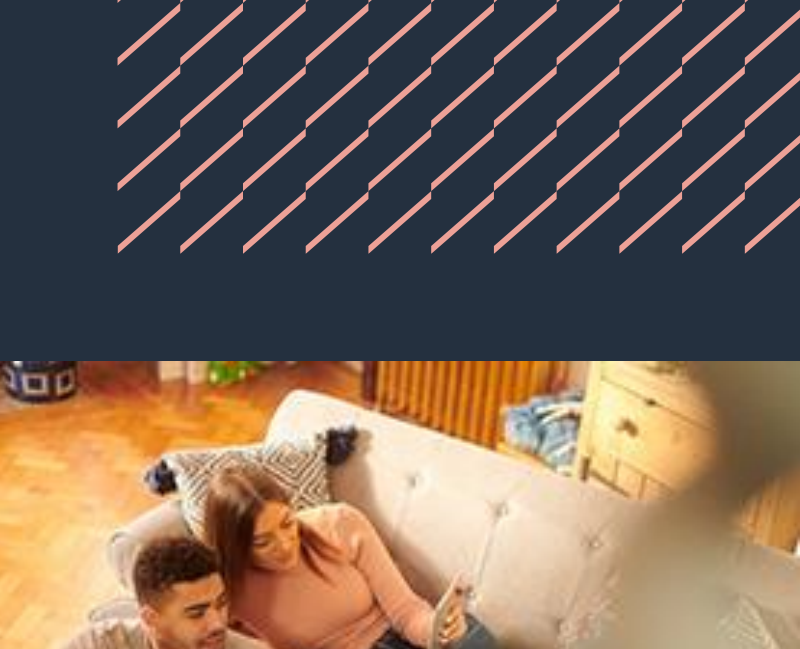

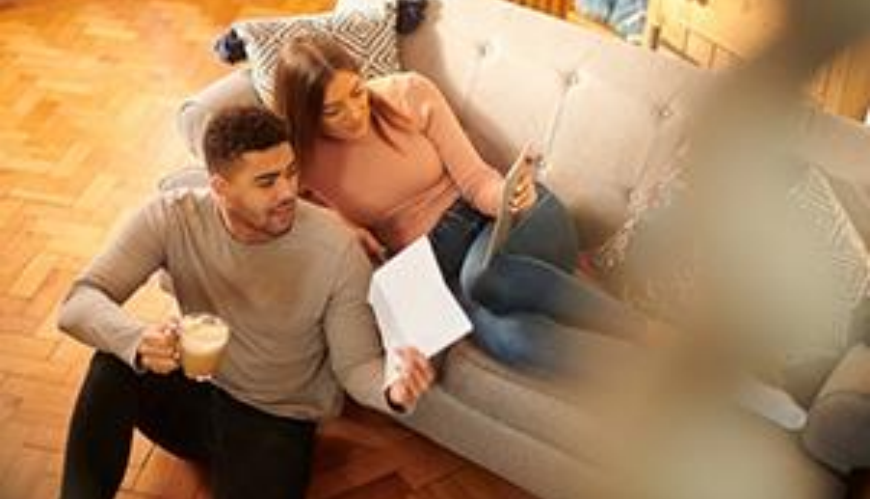